聖霊学園高等学校 「プラスシード」アカウント登録(志願者用)

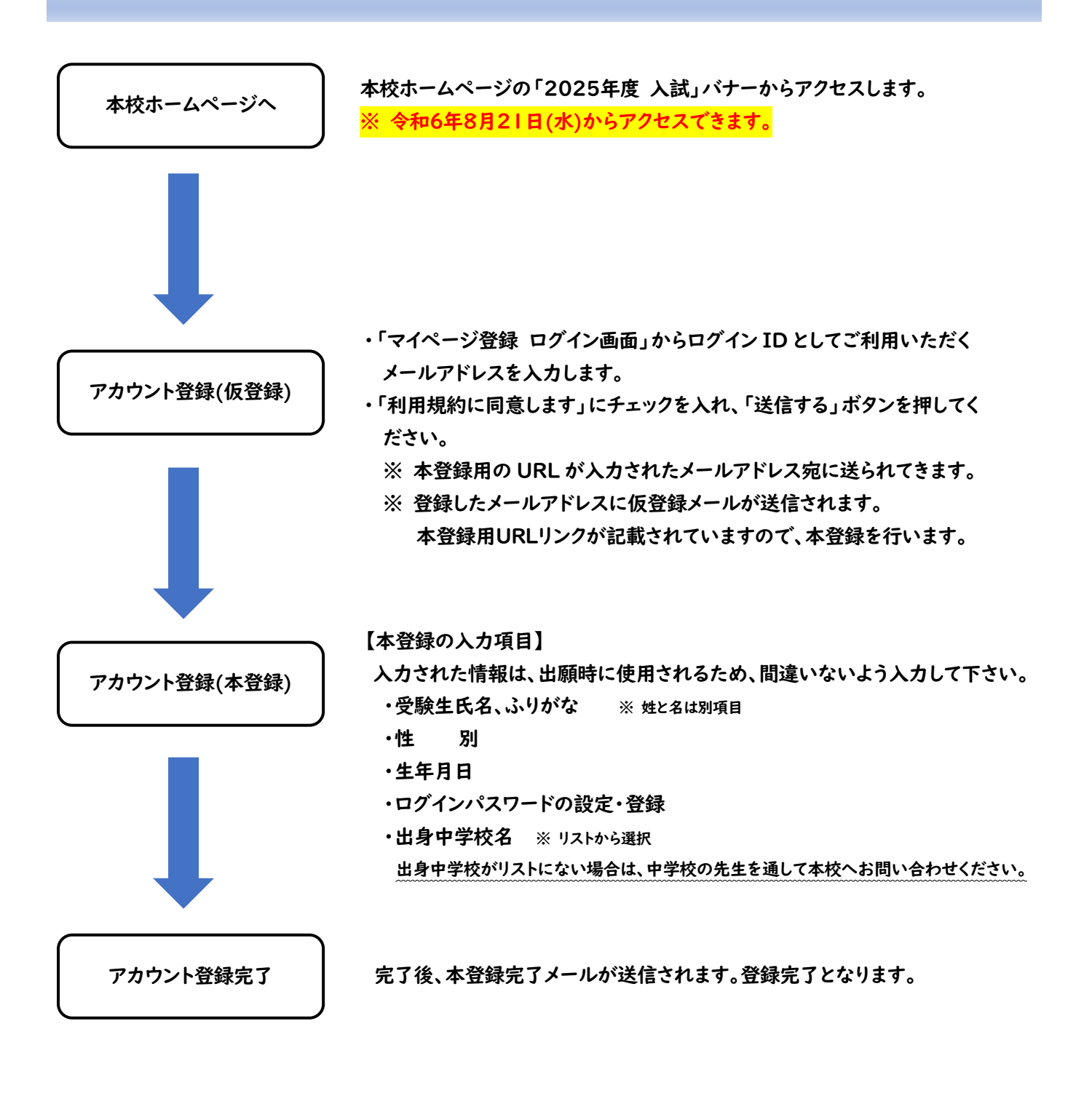

【問い合わせ】 登録時に不具合等が生じた場合は、下記の電話番号にお問い合わせ下さい。

(聖霊高校 入試係) TEL: 018-833-7311 対応時間 平日 8:20 ~ 16:50

## 聖霊学園高等学校 WEB出願の手順(志願者用)

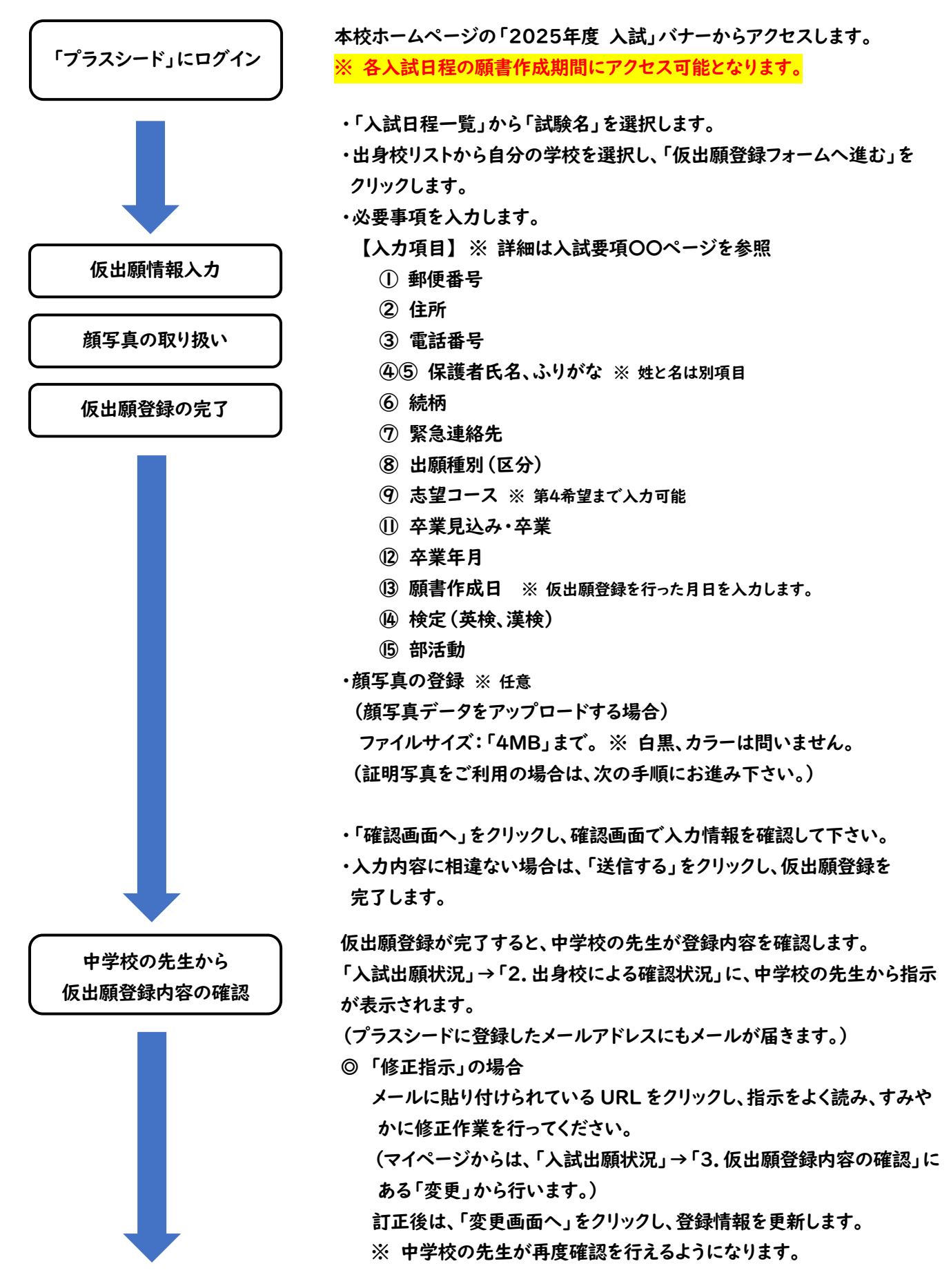

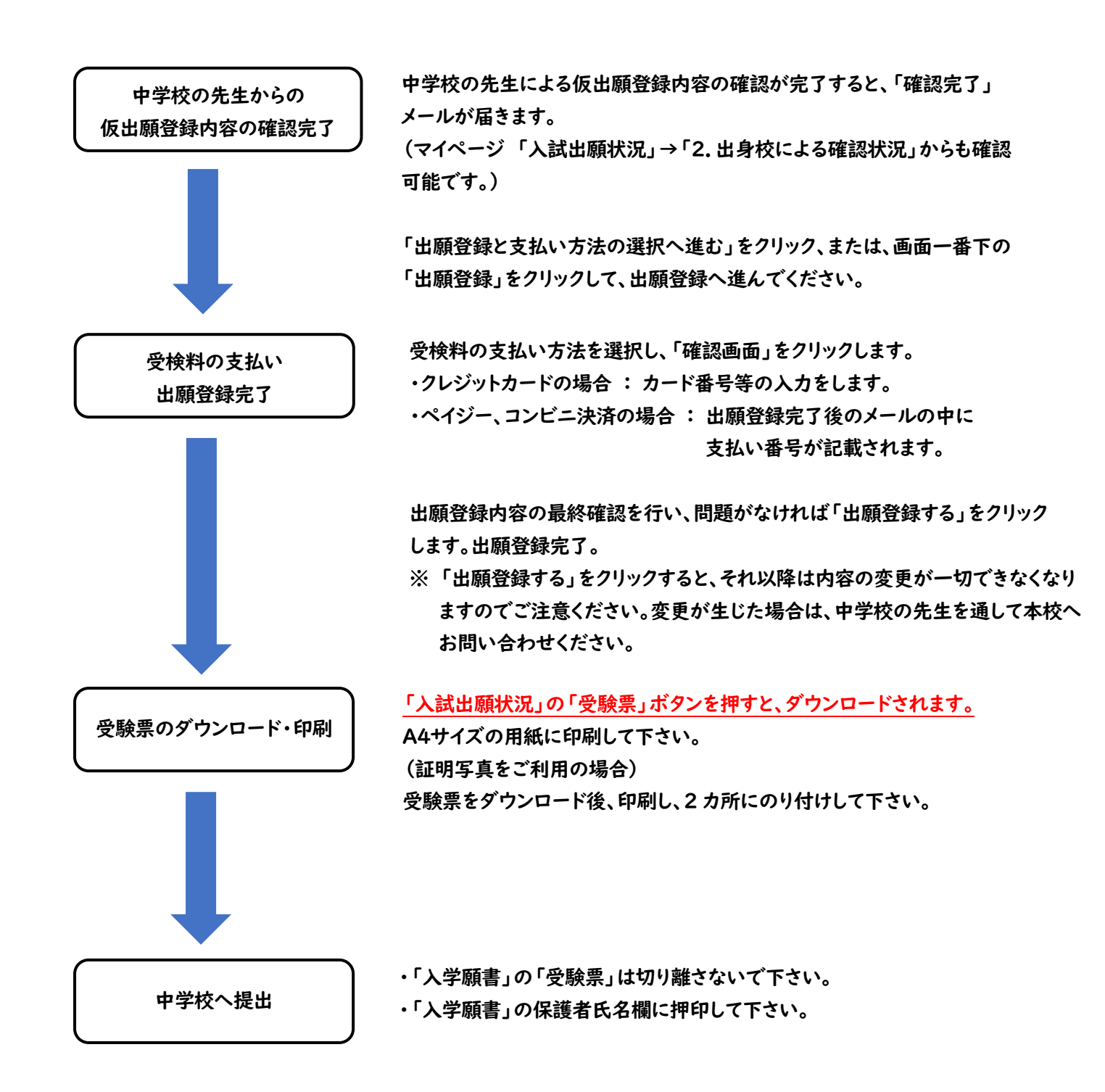

【問い合わせ】 登録時に不具合等が生じた場合は、下記の電話番号にお問い合わせ下さい。

(聖霊高校 入試係) TEL: 018-833-7311 対応時間 平日 8:20 ~ 16:50